**陈安【技术大咖】** 2007-05-28 发表

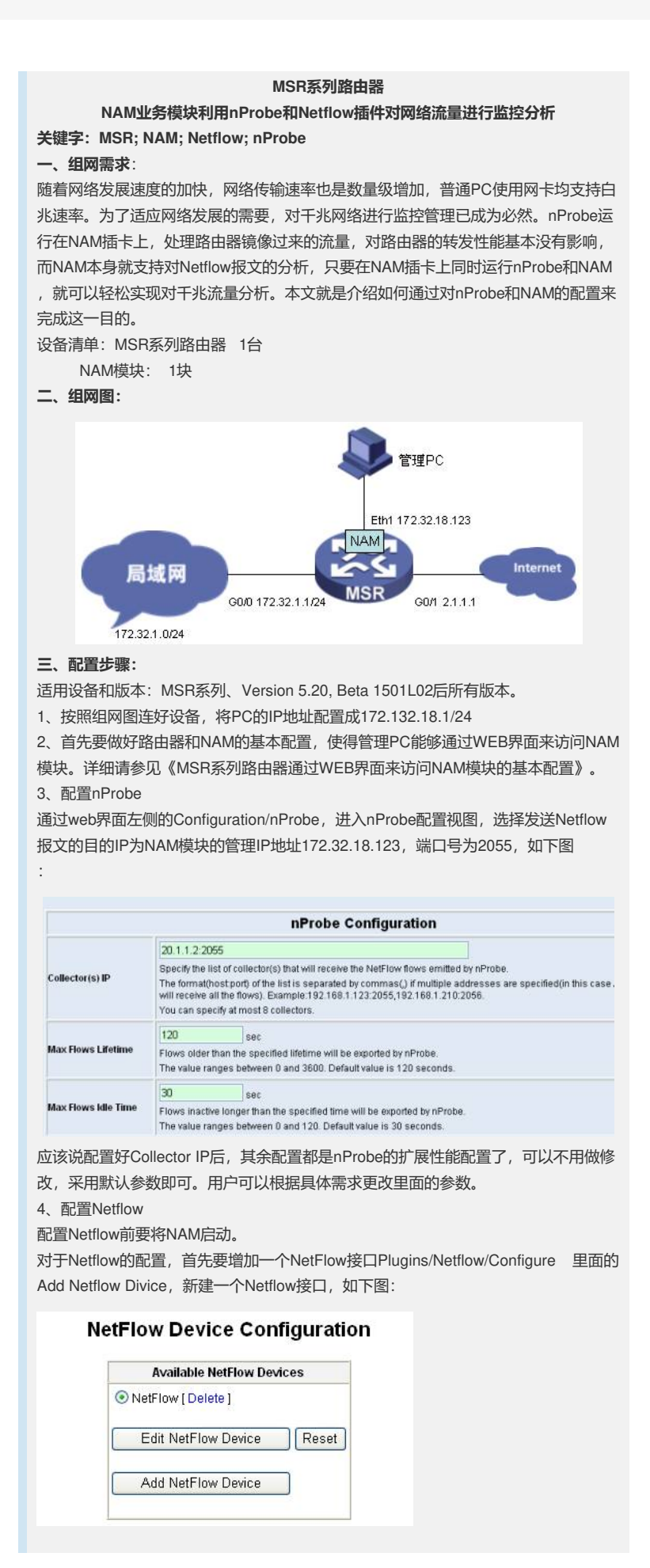

| 进入新增加的Netflow接口配置界面,  | 配置相关参数,       | 其中最重要的参数就是UDP端口 |
|-----------------------|---------------|-----------------|
| 号,要与nProbe保持一致,为2055, | 如下图:          |                 |
|                       | NetFlow Confi | iguration       |

|        |                          |                                                        | Incoming Flows                                                                                    |
|--------|--------------------------|--------------------------------------------------------|---------------------------------------------------------------------------------------------------|
| NetFlo | w Device                 | NetFlow                                                | Set Interface Name [List NetFlow Interfaces]                                                      |
|        | Local                    | 2056 [Use a port v                                     | value of 0 to disable collection ] Set Port                                                       |
|        | Collector<br>UDP<br>Port | If you want NAM to display<br>used for NetFlow is 2055 | y NetFlow data it receives from other hosts, i.e. act as a collector, you must specify the UDP pc |
|        |                          |                                                        |                                                                                                   |
|        |                          | 1.0.0.0/8                                              | Set Interface Address                                                                             |

其余配置都是nProbe的扩展性能配置了,可以不用做修改,采用默认参数即可。

## 四、实验总结

1、查看Netflow统计数据

做好以上配置后,将nProbe也启动起来,过一会,接口通过Netflow接口来查看统计信息了。如下图:

| Configuration →<br>NAM →<br>About                                               |                                       | NAM App<br>NAM Acti                              | NAM Application NAM   NAM Action   Startup  Shutdown                               |        |                                                   |                                     |                                      | Ap                                                                             | ply                                                                        |
|---------------------------------------------------------------------------------|---------------------------------------|--------------------------------------------------|------------------------------------------------------------------------------------|--------|---------------------------------------------------|-------------------------------------|--------------------------------------|--------------------------------------------------------------------------------|----------------------------------------------------------------------------|
|                                                                                 |                                       | Applicat                                         | ion                                                                                |        |                                                   |                                     | S                                    | tate                                                                           |                                                                            |
|                                                                                 |                                       | NAM                                              |                                                                                    |        |                                                   |                                     | R                                    | unning                                                                         |                                                                            |
|                                                                                 |                                       | nProbe                                           |                                                                                    |        |                                                   |                                     | R                                    | unning                                                                         |                                                                            |
|                                                                                 |                                       |                                                  | Global Trafi                                                                       | ic Sta | tistics                                           |                                     |                                      |                                                                                |                                                                            |
|                                                                                 | Name                                  | Device<br>eth0                                   | Global Traff                                                                       | ic Sta | tistics<br>I Sampling Rate                        | MTU                                 | Header                               | Address<br>20112                                                               | IPv6 Addresse                                                              |
| Network Interface(s)                                                            | Name<br>eth0<br>eth1                  | Device<br>eth0<br>eth1                           | Global Traff                                                                       | ic Sta | tistics<br>Sampling Rate<br>2<br>2                | MTU<br>1518<br>1518                 | Header<br>14<br>14                   | Address<br>20.1.1.2<br>172.32.18.123                                           | IPv6 Addresse<br>::/0<br>::/0                                              |
| Network Interface(s)                                                            | Name<br>eth0<br>eth1<br>lo            | Device<br>eth0<br>eth1<br>lo                     | Global Trafi<br>Ty<br>Ethernet<br>Ethernet<br>No link-layer encapsulati            | ic Sta | tistics                                           | MTU<br>1518<br>1518<br>8232         | Header<br>14<br>14<br>4              | Address<br>20.1.1.2<br>172.32.18.123<br>127.0.0.1                              | IPv6 Addresser<br>::/0<br>::/0                                             |
| Network Interface(s)                                                            | Name<br>eth0<br>eth1<br>lo<br>Netflow | Device<br>eth0<br>eth1<br>lo<br>NetFlow-device.2 | Global Traff<br>Ty<br>Ethernet<br>Ethernet<br>No link-layer encapsulat<br>Ethernet | ic Sta | tistics<br>Sampling Rate<br>2<br>2<br>2<br>2<br>1 | MTU<br>1518<br>1518<br>8232<br>1518 | Header<br>14<br>14<br>4<br>14        | Address<br>20.1.1.2<br>172.32.18.123<br>127.0.0.1<br>1.0.00                    | IPv6 Addresser<br>∷/0<br>∷/0<br>∷/0                                        |
| Network Interface(s)<br>Local Domain Name                                       | Name<br>eth0<br>eth1<br>lo<br>Netflow | Device<br>eth0<br>eth1<br>lo<br>NetFlow-device 2 | Global Traff<br>Ty<br>Ethernet<br>Ethernet<br>No link-layer encapsulat<br>Ethernet | ic Sta | tistics                                           | MTU<br>1518<br>1518<br>8232<br>1518 | Header<br>14<br>14<br>4<br>14        | Address<br>20.1.1.2<br>172.32.18.123<br>127.0.0.1<br>1.0.00                    | IPv6 Addresser                                                             |
| Network Interface(s)<br>Local Domain Name<br>Sampling Since                     | Name<br>eth0<br>eth1<br>lo<br>Netflow | Device<br>eth0<br>eth1<br>lo<br>NetFlow-device.2 | Global Traff                                                                       | ic Sta | tistics<br>Sampling Rate<br>2<br>2<br>2<br>1      | MTU<br>1518<br>1518<br>8232<br>1518 | Header<br>14<br>14<br>4<br>14<br>Tue | Address<br>20.1.1.2<br>172.32.18.123<br>127.0.0.1<br>1.0.0.0<br>May 22 20:06:3 | IPv6 Addresses                                                             |
| Network Interface(s)<br>Local Domain Name<br>Sampling Since<br>Active End Nodes | Name<br>eth0<br>eth1<br>lo<br>Netflow | Device<br>eth0<br>eth1<br>io<br>NetFlow-device.2 | Global Traff                                                                       | ic Sta | tistics                                           | MTU<br>1518<br>1518<br>8232<br>1518 | Header<br>14<br>14<br>4<br>14<br>Tue | Address<br>20.1.1.2<br>172.32.18.123<br>127.0.0.1<br>1.0.00<br>May 22 20:06:3  | IPv6 Addresser<br>10<br>10<br>10<br>h3c.tor<br>h3c.tor<br>10 2007 (13:45:2 |

## 2、原理分析

nProbe是Netflow Probe的简称,意为Netflow探针。通过nProbe将镜像过来的流量按照Netflow格式进行打包,发送给能够对Netflow报文进行处理的主机来处理这些报文。而在NAM上正好集成了Netflow插件,因此在nProbe处理后,直接就交给了Netflow插件处理,两者同时集成在NAM模块上,具有得天独厚的优势,能够对干兆流量进行分析处理。